G

# SenioriAppi Android-kännykkään tai -tablettiiin

### Selaimen valinta

SenioriAppi on palvelintietokoneessa toimiva sovellus. Sitä käytetään älykännykän, tabletin tai tietokoneen Chrome -selaimella Internet-yhteyden kautta.

Ensimmäinen tehtävä on siis tarkistaa, onko laitteessa jo Google Chrome -selain valmiiksi asennettuna. Sen näkee sen näytöllä näkyvästä käynnistyskuvakkeesta.

Selain on eri asia kuin hakukone. Se näkyy näytöllä omana käynnistyskuvakkeenaan.

Jos laitteella ei ole Chrome -selainta, asenna se laitteen omasta sovelluskaupasta Play Kauppa. Klikkaa *Haku*, kirjoita *Chrome*, ja klikkaa *Asenna*.

Tarkista, onko Chrome -selain ja muut sovellukset ajan tasalla. Napauta *Play Kaupan* oikeassa yläkulmassa olevaa profiilikuvakettasi. Valitse sitten *Ylläpidä sovelluksia ja laitteita*. Samalla kannattaa tarkistaa Asetuksista, tulisiko käyttöjärjestelmää päivittää.

## SenioriAppi -palveluun käyttäjäksi kirjautuminen

SenioriAppi on palvelintietokoneella toimiva sovellus. Sen käyttäjäksi pitää aluksi kirjautua.

#### Vaihtoehto 1:

Pyydä oman paikallisyhdistyksesi jäsenrekisterivastaavaa kertomaan sinulle sinun jäsennumerosi ja antamaan sinulle salasana. Kirjoita ne muistiin. Jatka sitten seuraavaan Lukuun.

#### Vaihtoehto 2:

Käynnistä Chrome-selain ja kirjoita sen osoitenauhaan *https://www.senioriliitto.fi/jasenille/senioriappi/* Alla oleva kirjautumislomake avautuu näytölle.

| Kirjaudu |
|----------|
|          |

Ensimmäistä kertaa kirjautuessasi voit itse määritellä oman salasanasi, klikkaamalla "*Tilaa uusi salasana tästä*"-linkkiä. Saat sähköpostisanoman omaan sähköpostiosoitteeseesi. Avaamalla sen, voit jatkaa Senioriliiton ohjeistuksen mukaan ensimmäisen salasanasi määrittelyyn.

Kirjoita jäsennumerosi ja salasanasi varmuuden vuoksi muistiin. SenioriApin salasanan pitää olla vähintään 8 merkkiä pitkä, ja sisältää vähintään

- yksi numero,
- jokin seuraavista erikoismerkeistä !@#\$&\* ja vielä
- yksi iso kirjain.

Anna **Kirjaudu sisään** -lomakkeeseen jäsennumerosi ja salasanasi. Kun nyt klikkaat **Kirjaudu** -painiketta., olet kirjautunut Senioriapin käyttäjäksi.

Tämän jälkeen pitää asentaa SenioriApin käytön mahdollistava laajennus Chrome -selaimen yhteyteen.

### SenioriApin asennus Android -älykännykkään tai -tablettiin

Avaa SenioriAppi selaimeesi omilla tiedoillasi

- 1. Käynnistä Googlen Chrome -selain siis ei Googlen hakukonetta!
- 2. Kirjoita selaimeen osoite https://senioriappi.senioriliitto.fi
- 3. Kirjaudu sisään jäsennumerollasi ja salasanallasi, jotka kirjoitit muistiin edellisessä Luvussa.

Lisää SenioriApin käynnistyskuvake aloitusnäyttöön:

- 4. Lisää senioriapin käynnistyskuvake aloitusnäyttöön:
  - a) Napauta kolmea pistettä (:) oikeassa yläkulmassa
  - b) Valitse "Lisää aloitusnäyttöön".
  - c) Vahvista valintasi, ja käynnistyskuvake tulee aloitusnäyttöön.

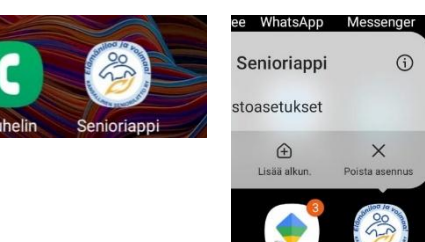

- 5. Käynnistä SenioriAppi kuvakkeesta
- Anna jäsennumerosi ja salasanasi, ja anna Anna tallentaa ne Tämän jälkeen SenioriAppi käynnistyy kuvakkeesta, ja muistaa kirjautumistietosi.
- 7. Siirrä käynnistyskuvake haluamaasi kohtaan näytöllä
  - a) Etsi SenioriApin käynnistyskuvake aloitusnäytöltä
  - b) Painaen käynnistyskuvaketta siirrä se haluamallesi sivulle, tai haluamaasi kohtaan sivua, tai näytön alareunaan ns. alapalkkiin.

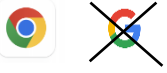

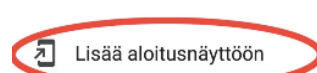